## 惠民惠农财政补贴资金 "一卡通"换卡流程

重庆市易联软件有限公司

2023年8月

注:本手册仅供用户参考使用,重庆市易联软件有限公司不对软件内容进行说明,最终解释权归渝快办APP所有。有疑惑详询渝快办APP 处。

## 第1章 操作页面

1.1 渝快办 APP

**事项入口:**办事——部门服务——市财政局——惠民惠农"一 卡通"账户自助变更。

从事项入口点击[惠民惠农"一卡通"账户自助变更]时,进行人 脸识别。

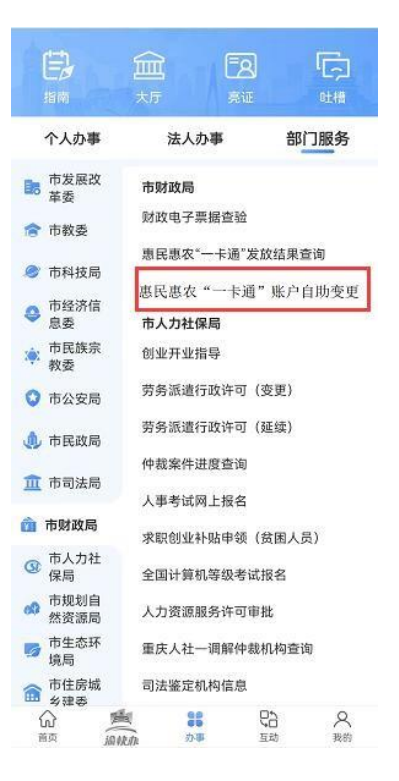

查看个人账户: 享受人进入后可查看信息的个人信息, 会有两种 结果情况: 有个人账户时呈现账户信息, 卡异常提示无效卡; 或无个 人账户提示未绑定一卡通账号。当有个人账户时, 可点击卡面上【变 更申请】进行账户变更。无个人账户时, 只能向所在村社/镇(乡) 街道申报个人账户。 惠民惠农财政补贴资金 "一卡通" 换卡系统

| 惠民惠农                                                 | "一卡通" 账号                                                                                                    | 惠民惠农                                                                           | "一卡通"账号                                                                                                    | 惠民惠农"-                                                                        | 一卡通"账号            |
|------------------------------------------------------|----------------------------------------------------------------------------------------------------|--------------------------------------------------------------------------------|----------------------------------------------------------------------------------------------------|-------------------------------------------------------------------------------|-------------------|
| 我的"一卡通"                                              |                                                                                                    | 我的"一卡通"                                                                        | <b>账号</b>                                                                                                    | 我的"一卡通"则                                                                      |                   |
| 性别: 女<br>**梅 出生日期:<br>身份证号:                          | 1980-**-**                                                                                                    | 性别: 女<br><b>**梅</b> 出生日期:<br>身份证号:                                             | 1980-**-**                                                                                                    | 性别: 男<br>** <b>字</b> 出生日期: 19<br>身份证号: **                                     | 980-**-**         |
| ▲ 重庆农村商<br>5107 2266                                 | 业银行                                                                                                    | ▲ 重庆农村商 5107 2266 77                                                           | 业银行                                                                                                    | 您尚未绑定"一卡通"<br>请联系所在村社/镇 (乡                                                    | 账号 )街道申报账号信息      |
| 使用区县 1                                               | 变更申请                                                                                                    |                                                                                | 变更申请                                                                                                    |                                                                               | 1                 |
| 使用区县 1                                               | 变更申请<br>系统通知                                                                                                    | 事项办理                                                                           | 变更申请<br>系统通知                                                                                                    | 事项办理                                                                          | 系统通知              |
| 使用区景 1<br>事项力理<br>已办理<br>纪行名称·                       | <u>安</u> 豊申请<br>系統通知<br>平在大社会以組行                                                                                                    | ■<br>事项办理<br>已办理                                                               | 交更申請<br>系統通知                                                                                                    | 事项办理                                                                          | 系统通知              |
| 使用区景 1<br>事项办理<br>已办理<br>银行名称:<br>账户:                | <ul> <li>交更申請</li> <li>系統通知</li> <li>         重庆农村商业银行         51072266     </li> </ul>                                                                                                    | <ul> <li>事项办理</li> <li>已の理</li> <li>银行名称:</li> <li>账户:</li> </ul>              | 变更申请     系统通知     承统通知     重庆农村商业银行     5107226677                                                                   | <u>事项</u> 办理                                                                  | 系统通知              |
| 使用区景 1<br>事项力理<br>已办理<br>银行名称:<br>账户:<br>已办理         | <u>安夏申请</u><br>系統通知<br>~<br>重庆衣村商业银行<br>51072266                                                                                                    | <ul> <li>事项办理</li> <li>已办理</li> <li>銀行名称:</li> <li>账户:</li> <li>已办理</li> </ul> | <ul> <li>         変更申請         系統通知</li></ul>                                                                        | <u>事项</u> 办理<br>・<br>・<br>・<br>・<br>・<br>・<br>・<br>・<br>・<br>・<br>・<br>・<br>・ | 系統通知              |
| 使用区景1<br>事项力理<br>已办理<br>银行名称:<br>账户:<br>已办理<br>银行名称: | 安夏申請     系統通知     系統通知     重庆农村商业银行     51072266     マ     重庆农村高社県に     マ     マ | <ul> <li>事项办理</li> <li>              昼か理             銀行名称:</li></ul>           | <ul> <li>変更申請</li> <li>系統通知</li> <li>単</li> <li>重庆农村商业银行</li> <li>5107226677</li> <li>単</li> <li>軍庆农村商业増生</li> </ul> | <u>事</u> 项办理<br>• • • • • • • • • • • • • • • • • • •                         | 系统通知<br>章章章<br>数据 |

使用区县: 可查看,当前卡在几家区县使用。点击"使用区县",

见下图:

| 区县列表           | Ð          |
|----------------|------------|
| [500000] 重庆市   | $\bigcirc$ |
| [500001] 开发测试1 | 0          |
| [500003] 演示    | 0          |
| [500104] 大渡口区  | 0          |
| [500105] 江北区   | 0          |

变更个人账户:变更卡时,点击"变更申请",进入变更页面, 变更时可选择变更区县,填写变更银行账号信息,需勾选授权说明, 保存时进行基本验证和银行验证,均验证通过则进入审核环节。

| 惠民惠农财政补贴 | 资金 "一卡通" 换卡系统     |
|----------|-------------------|
| Ŧ        | 变更卡               |
| *卡类型:    | 银行卡               |
| *银行账号:   | 5107226677        |
| *开户行:    | 重庆农村商业银行          |
| *区县:     | 测试1               |
| 变更理由:    | 停用旧卡,启用新卡         |
|          | 且同意对当前账号进行状态查询等验证 |
|          | 提交                |

查看变更业务办理结果: 可以卡信息下面"事项办理"中查看正在申请中的卡信息,申请办理的过程信息。

> 变更待审核时,申请中信息只会有一条正在变更信息,此时个

人卡面显示旧的账户信息。信息项包含:

- ▶ 如变更审核通过,在"事项办理"中查看审核结果,由个人卡面更新为新卡信息。信息项包含:
- ▶ 如因一卡通系统中上卡失败、手动或自动定时验证导致个人账 户已不可用,个人卡面信息清空,在"系统通知"中会看到 失效时间、错误信息。信息项包含:

惠民惠农财政补贴资金"一卡通"换卡系统

|                      |                                                     |       | 和英亚 下题 八下           | 11-71                       |                                 |  |  |
|----------------------|-----------------------------------------------------|-------|---------------------|-----------------------------|---------------------------------|--|--|
| 农"一                  | 惠农"一卡通"账号                                           | 已办理   | ^                   | 惠民惠农                        | "一卡通" 账号                        |  |  |
|                      | 1                                                   | 银行名称: | 中国建设银行              |                             |                                 |  |  |
| 通"账 <sup>4</sup>     | "通"账号                                               | 账户:   | 333                 | 我的"一卡通"                     | 账号                              |  |  |
| 女                    | :女                                                  | 申请时间: | 2023-07-17 14:59:20 |                             |                                 |  |  |
| 日期: 198)<br>证号: **** | :日期: 1980-**_**<br>证号: *********1 <mark>8</mark> 29 | 区县:   | [500001] 测试1        | 1111. 女<br>**梅 出生日期<br>自公证号 | : 1980-**-**                    |  |  |
|                      |                                                     | 办理结果: | 申请失败                | AUNTR                       | , 1029                          |  |  |
| 可商业银<br>9900         | 村商业银行<br>9900                                       | 完结时间: | 2023-07-17 14:59:20 | ▲ 重庆农村商                     | 业银行                             |  |  |
| 30'                  | 交更申请                                                | 已办理   | ~                   | 交更申请                        |                                 |  |  |
|                      | 系统通知                                                | 银行名称: | 中国工商银行              | 東西办理                        | 亥续通知                            |  |  |
|                      | 「厳销」へ                                               | 账户:   | 23222222222         | 事项外正                        | ACCOUNTER OF                    |  |  |
|                      | 重庆农村商业银行                                            | 申请时间: | 2023-07-17 14:58:57 | 银行名称:                       | 重庆农村商业银行                        |  |  |
|                      | 5107228899                                          |       | FC000041 2012-54    | 账户:                         | 510722889900                    |  |  |
|                      | 2023-07-17 15:07:36                                 | 区安    | [200001] 测试1        | 区县:                         | [500001] 测试1                    |  |  |
|                      | [500001] 测试1                                        | 办理结果: | 申请失败                | 说明:                         |                                 |  |  |
|                      | 申请中                                                 | 完结时间: | 2023-07-17 14:58:58 | 操作时间:                       | 2023-07-17 12:00:00<br>vConsole |  |  |
|                      |                                                     |       |                     |                             |                                 |  |  |

1.2 渝快办 PC 端

## 事项入口1: 便民服务页面—惠民惠农—账户自助变更。

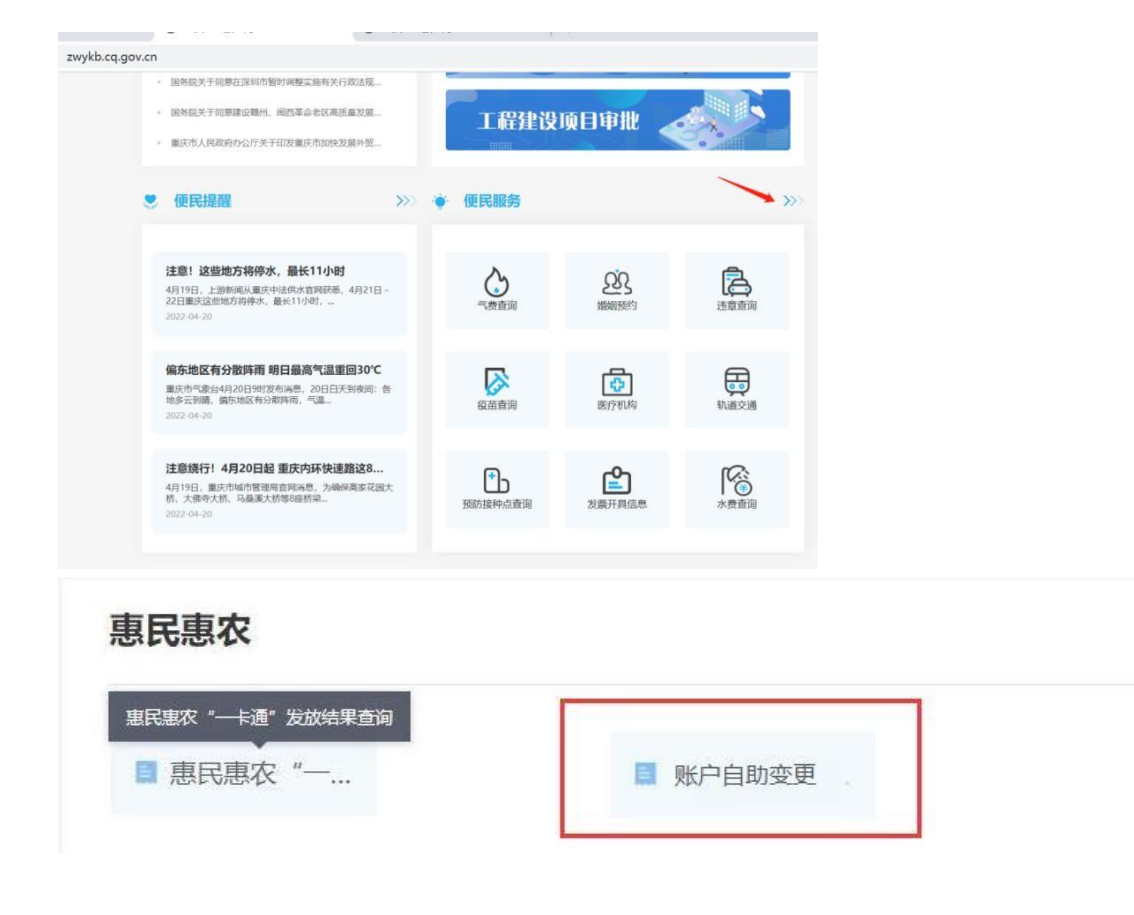

人脸识别: 享受人点击账户自助变更时, 页面弹出二维码, 需用 户在 300 秒内使用"渝快办" APP 进行扫一扫, 进行人脸识别。

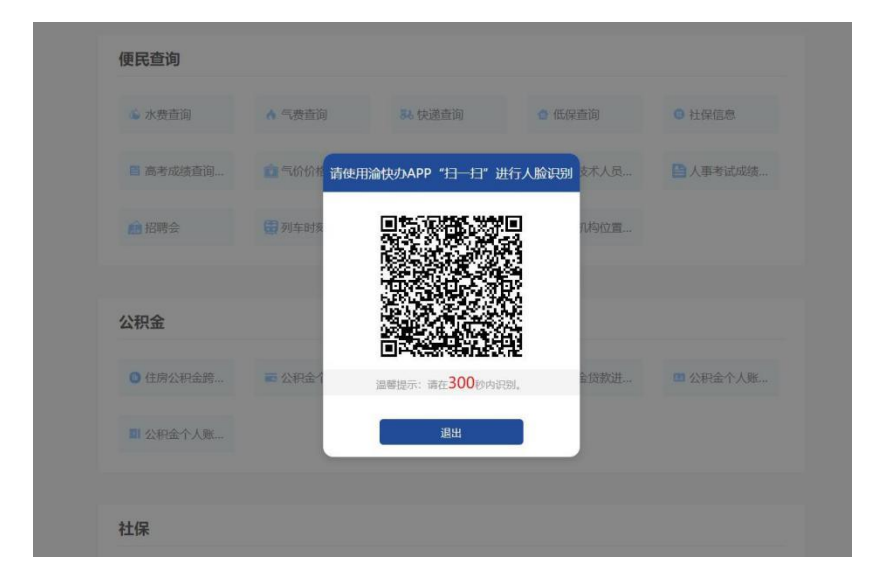

**个人信息及变更:**享受人登录后可查看个人信息,会有两种结果情况:有个人账户时呈现账户信息,卡异常提示无效卡;或无个人账户提示无账户信息。当有个人账户时,可点击卡面上【变更申请】进行账户变更。无个人账户时,只能向所在村社/镇(乡)街道申报个人账户。

|      |   | 惠民惠农财政补贴资金"一卡逋"换卡系统       |   |
|------|---|---------------------------|---|
| 基本信息 |   | 一卡通账户自助变更                 |   |
|      |   | <b>闫基本信息</b>              |   |
| 账号变更 |   | 姓名: *梅                    |   |
|      |   | 性别: 女                     |   |
|      |   | 出生日期: 1980-**-**          |   |
| 办理中  | ۲ | 身份证号: *********1829       |   |
|      |   | <u> </u>                  |   |
|      |   | 银行名称: 重庆农村商业银行            |   |
| 办理完结 | ۲ | 银行账号: 5107228899          |   |
|      |   | 使用区县: 测试1500001,江北区500105 |   |
|      |   | 卡状态: 有效                   |   |
|      |   | 变更申                       | 请 |
| 基本信息 |   | 一卡通账户自助变更                 |   |
|      |   | 同基本信息                     |   |
| 账号变更 |   | 姓名: *梅                    |   |
|      |   | 性别: 女                     |   |
|      |   | 出生日期: 1980-**_**          |   |
| 办理中  |   | 身份证号: **********1829      |   |
|      |   | <u> 同</u> 账户信息            |   |
|      |   | 银行名称: 重庆农村商业银行            |   |
| 办理完结 | ۲ | 银行账号: 510722889900        |   |
|      |   | 使用区县: 测试1500001           |   |
|      |   | 卡状态: 无效                   |   |
|      |   | <b>夺</b> 更由说              | ŧ |

惠民惠农财政补贴资金 "一卡通" 换卡系统

| 基本信息 | 一卡通          | 账户自助变更           |
|------|--------------|------------------|
|      | 园基本值         | 自息               |
| 账号变更 | 姓名:          | *梅               |
|      | 性别:          | 女                |
|      | 出生日期:        | 1980-**-**       |
| 办理中  | 身份证号:        | ***********1829  |
|      | <b>昼账户</b> 偷 | 自息               |
|      | 您尚未绑定        | "一卡通"账号          |
| 办理完结 | 请联系所在        | 村社/镇 (乡)街道申报账号信息 |

**变更个人账户**:变更卡时,点击"变更申请",进入变更页面, 变更时可选择变更区县,变更银行账号信息,需勾选授权说明,保存 时进行基本验证和银行验证,均验证通过则进入审核环节。

|        | *卡类型:  | 银行卡                     |
|--------|--------|-------------------------|
|        | *银行账号: | 510722889900            |
| (号变更 ) | * 开户行: | 重庆农村商业银行                |
|        | *区县:   | 开发测试1                   |
|        | 变更理由:  | 换卡申请                    |
| か埋中    | ✓ 是否为2 | 本人持有账号且同意对当前账号进行状态查询等验证 |

**办理中:**导航树的"办理中"查看正在申请中的卡信息,办理中 只会有一条变更信息。 惠民惠农财政补贴资金"一卡通"换卡系统

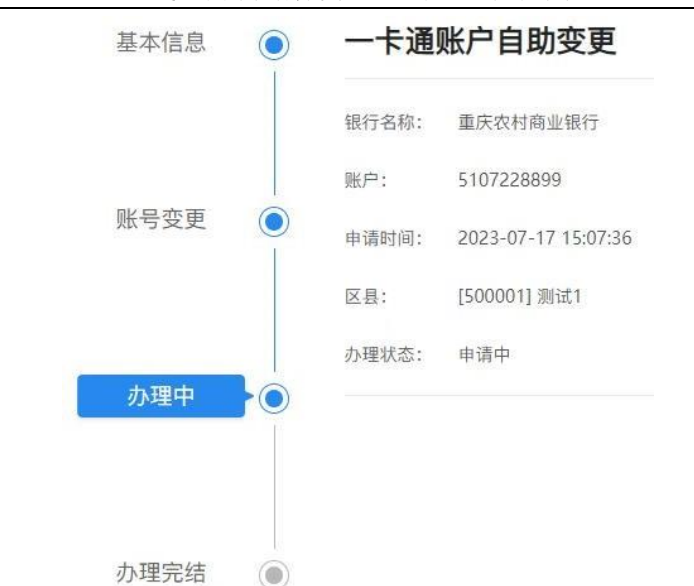

查看审核结果:在导航树中"办理完结"中查看审核结果。

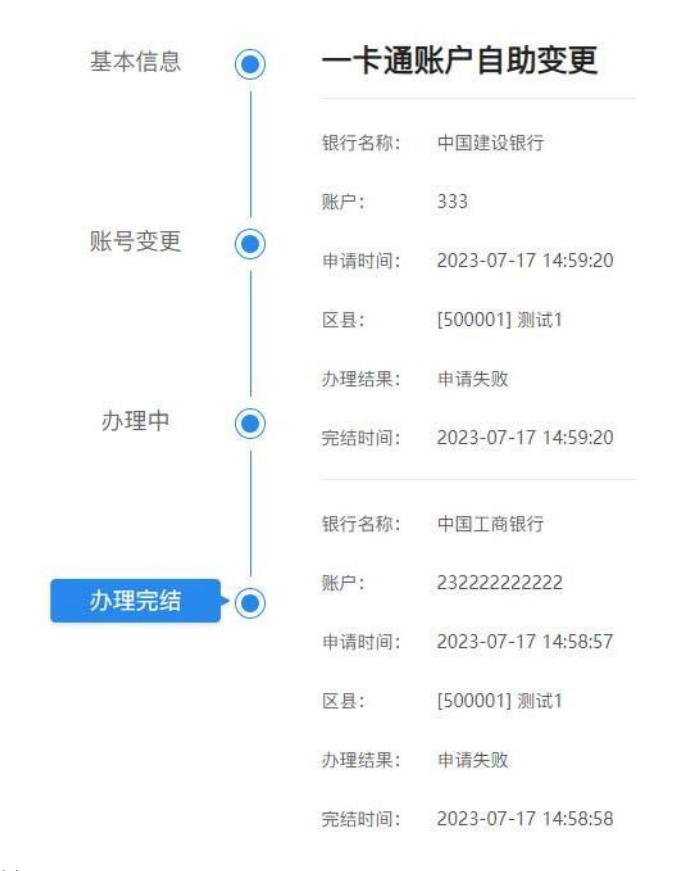

## 1.3 一卡通系统

- 1.3.1 换卡查询、审核相关功能模块
  - 1、新增渝快办换卡查询、审核功能模块,将其整合进现有一卡通

系统的账户变更界面中,经办人在此界面查看、审核。

2、一卡通账号界面中,增加来源项:渝快办。用于区别账号来源,方便追溯。

3、修改现有流程,存在渝快办账号变更且未审核的数据,不允许做任何操作。

一卡通审核:一卡通进行审核,审核通过,账号信息变更成功, 在"基本信息"中显示变更后的账户信息。

一卡通审核不通过,在"基本信息"中不进行账号信息的变更。

| 10 账号变更同 | 审核 × |                                                                                                    |     |                                                                                                    |                               |   |           |                         |    |    |                |         |                |       |              |
|----------|------|----------------------------------------------------------------------------------------------------|-----|----------------------------------------------------------------------------------------------------|-------------------------------|---|-----------|-------------------------|----|----|----------------|---------|----------------|-------|--------------|
| 1 审核 (   | 3 关闭 |                                                                                                    |     |                                                                                                    |                               |   |           |                         |    |    |                |         |                |       |              |
| ▲ 查询条件   |      | 8                                                                                                    | -   | 卡通信息                                                                                                  |                               |   |           |                         |    |    |                |         |                |       |              |
| 开户银行:    |      |                                                                                                    |     | 201122-04-001                                                                                         | 粉探钟太                          |   | da alte A | കങ്ങ†രി                 |    |    | 享受人信息          |         |                | 账号信息  |              |
| 姓 名:     |      |                                                                                                    |     | skalkovcal                                                                                            | 90990032                      |   | 中间八       | Her Biller 3 (HD        |    | 姓名 | 身              | 分证号码    | 银行名称           |       | 银行账号         |
| 身份证号:    |      |                                                                                                    | 1   | <b>渝快办-账号变更</b>                                                                                       | 待审核                           | Ξ |           | 2023-07-11              | Ξ  | í  | 500105;        | 1160080 | 中国工商银行         | 62218 | 15           |
| 银行账号:    |      |                                                                                                    | 2   | 渝快办-账号变更                                                                                              | 待审核                           | Ξ |           | 2023-06-29              | Ξ  |    | 5001052        | 1160072 | 重庆农村商业银行       | 12345 | :34567890123 |
| 申请人姓名:   |      |                                                                                                    | 3   | 渝快办-账号变更                                                                                              | 待审核                           | 张 |           | 2023-07-13              | 张  |    | 500381         | 1032370 | 中國部政储蓄银行       | 6219  | 5532413      |
| 显示完结:    | 0.8  | • 否                                                                                                    | +4  | 渝快办-账号变更                                                                                              | 待审核                           | 潭 |           | 2023-07-17              | 潮  |    | 5107221        | 3251829 | 重庆农村商业银行       | 5107  |              |
|          |      | 交更后       姓       身份       银       银行       · 交更前       · 一<       · 一       · 一       · 一       · · · · · · · · · · · · · · · · · · · |     | <ul> <li>S107.</li> <li>手: 5107.</li> <li>丁: 重庆农村</li> <li>子: 5107226</li> <li>公報行)5107226</li> </ul> | 3251829<br>商业银行<br>677<br>266 | 9 |           | <u>о</u> <del>с</del> . |    |    |                |         |                |       |              |
|          |      | 审核结                                                                                                    | 锞   | : • 通过                                                                                                |                               |   |           | 〇个通                     | 17 |    |                |         |                |       |              |
|          |      | 审核者                                                                                                    | ۶ŋ. |                                                                                                    |                               |   |           |                         |    |    |                |         |                |       |              |
|          |      | HH 1903                                                                                                    | 00  |                                                                                                    |                               |   |           |                         |    | -  |                |         |                |       |              |
|          |      |                                                                                                    |     |                                                                                                    |                               |   |           |                         |    | 8  | 保存( <u>S</u> ) | 1       | 关闭( <u>C</u> ) |       |              |